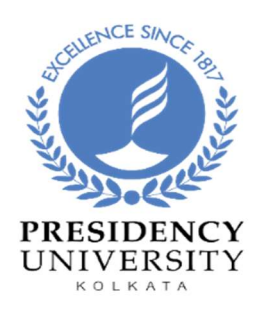

# **Presidency University**

## No: 86/1, College Street, Kolkata-700073. West Bengal

## **User Manual**

### EFFECTIVE INFORMATION RESOURCES RETRIEVAL STRATEGIES

#### **Contributors:**

Dr. B. Siva, Assistant Librarian, Presidency University, Kolkata.

Ms. Kuheli Dutta, Assistant Librarian, Presidency University, Kolkata.

Dr. Rabisankar Giri, Assistant Librarian, Presidency University, Kolkata.

Dr. Sutapa Chatterjee, Assistant Librarian, Presidency University, Kolkata.

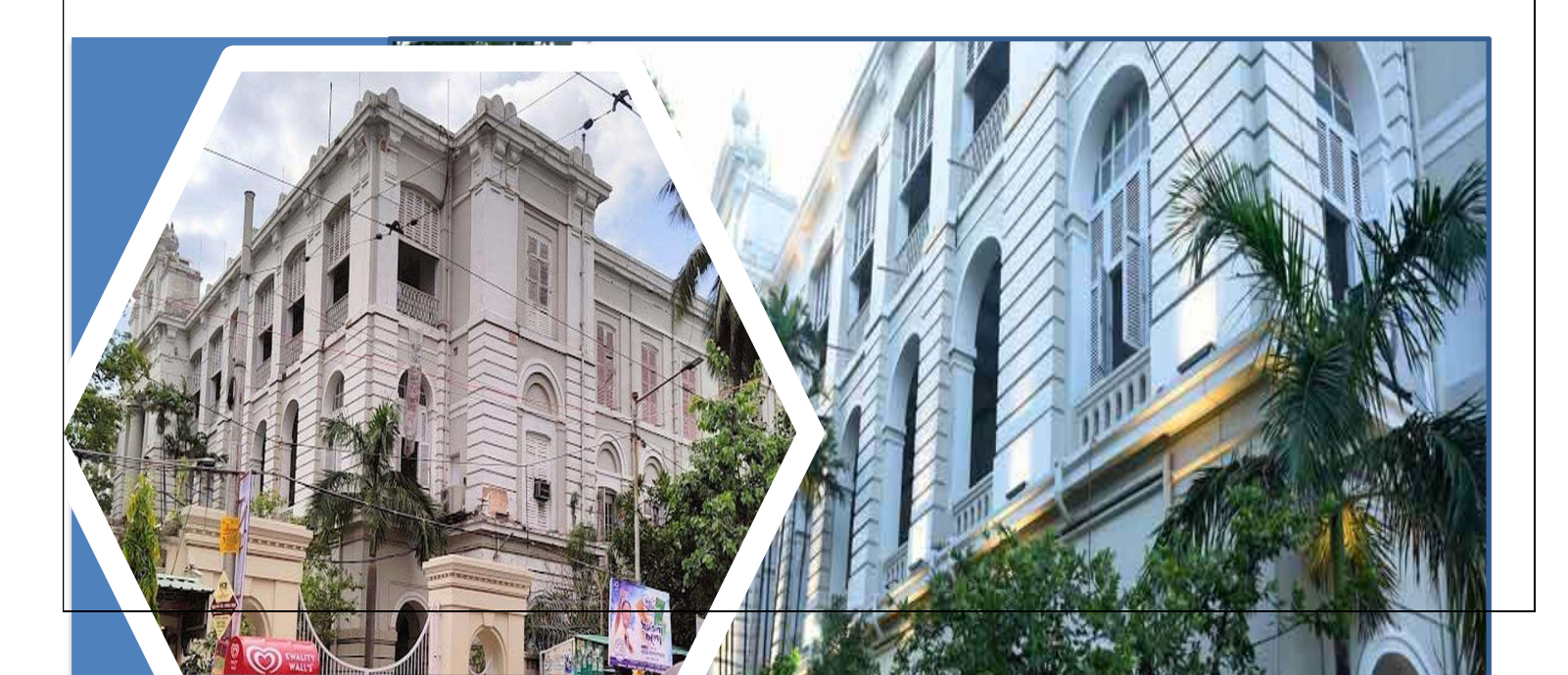

#### **Module Title:**

#### **Enhancing Resource Discovery: Effective Information Resources Retrieval Strategies**

#### **Contributors:**

- Dr. B. Siva, Assistant Librarian, Presidency University, Kolkata.
- Ms. Kuheli Dutta, Assistant Librarian, Presidency University, Kolkata.
- Dr. Rabisankar Giri, Assistant Librarian, Presidency University, Kolkata.
- Dr. Sutapa Chatterjee, Assistant Librarian, Presidency University, Kolkata.

Date: 24<sup>th</sup> August, 2023

Subject Areas: Interdisciplinary, Library and Information Science.

#### Target users:

Academicians, Students (Undergraduate, Postgraduate), Research Scholars, Staff, or any other members of the Libraries who need information regarding

- Whether the information resources, the library users need are available in the library or not?
- What information resources are available in the library?
- How can bibliographic information be retrieved using the library catalogue/OPAC/Web OPAC?
- How can databases be searched using different search Strategies?

This is also helpful for the skill development of the Library Staff in assisting the library users to find the relevant resources.

#### **Contents:**

- 1. Introduction of the Module
- 2. Objectives
- 3. Background
- 4. Retrieval strategies
  - a) Simple Search Techniques
  - b) Advanced Search Techniques

#### 5. Exercises

#### 1. Introduction to the module

This module is designed to provide information on the different retrieval techniques of information resources/bibliographic resources. It aims to enhance the knowledge and skills of library users, students, faculty members and researcher scholars in effective resource search.

#### 2. Objectives

- Learners including Library staff and users will get acquainted with the structure and the functions of the OPAC interface through NewGenLib Library Automation Software.
- Learners will learn different search options necessary to get the appropriate resources on time.
- Learners will understand how to find similar resources even if their knowledge is limited about the available resources through resource linking.
- Learners will be able to access their accounts meant for different services and information dissemination related to the library

#### 3. Background

Information retrieval (IR) is the process of finding relevant information from a collection of data. Effective search techniques can result in more relevant data retrieval.

In this module, the search techniques are illustrated with the help of the Presidency University Web OPAC.

#### **Presidency University Library: A Brief Introduction:**

Being the library of a two-hundred-year-old institution, The Presidency University (Erstwhile Hindu College/Presidency College) Library has a very unique and rich collection of books, periodicals, and manuscripts along with electronic and multimedia resources. The collection includes some of the rarest books and reference materials along with thousands of important documents and journals.

The University Library comprises of two main units - i.e., - the Arts Library, and the Science Library alongside the individual departmental libraries. The primary aim of the library is to support the academic and research programs of the University by providing access to its rich physical and digital repositories of learning resources. With its rare archives and the most current databases, the University library is designed to cater to the University's current and future teaching and research interests.

#### NewGenLib Library Automation Software

Presidency University Library has been automated with the NewGenLib (NGL) Library Automation Software, developed by Verus Solutions Private Limited, Hyderabad – 500049. NGL Core Engine version 3.3 – Helium, Release Date: 26th January 2023 is being used at present. Data Entry, Cataloguing, Membership, Circulation and many other works are being automated using different modules of the NGL Software.

## Library Online Public Access Catalogue (OPAC) /Web OPAC Interface of NewGenLib

Presidency University Library's OPAC/Web OPAC offers an easy-to-use platform for searching the collections of books and other library resources.

The catalogue can be searched from any internet device like desktop, laptop, mobile, etc.

The Online Public Access Catalogue (OPAC) of the University Library is **accessible** – **anytime**, **from anywhere**. The OPAC shows the real-time availability of the library learning materials.

To locate learning resources (i.e., books and other materials) available in the library following steps to be followed:

**Step-1**- Go to the University home page (<u>www.presiuniv.ac.in</u>) and then click on the Library tab. The following screen will come.

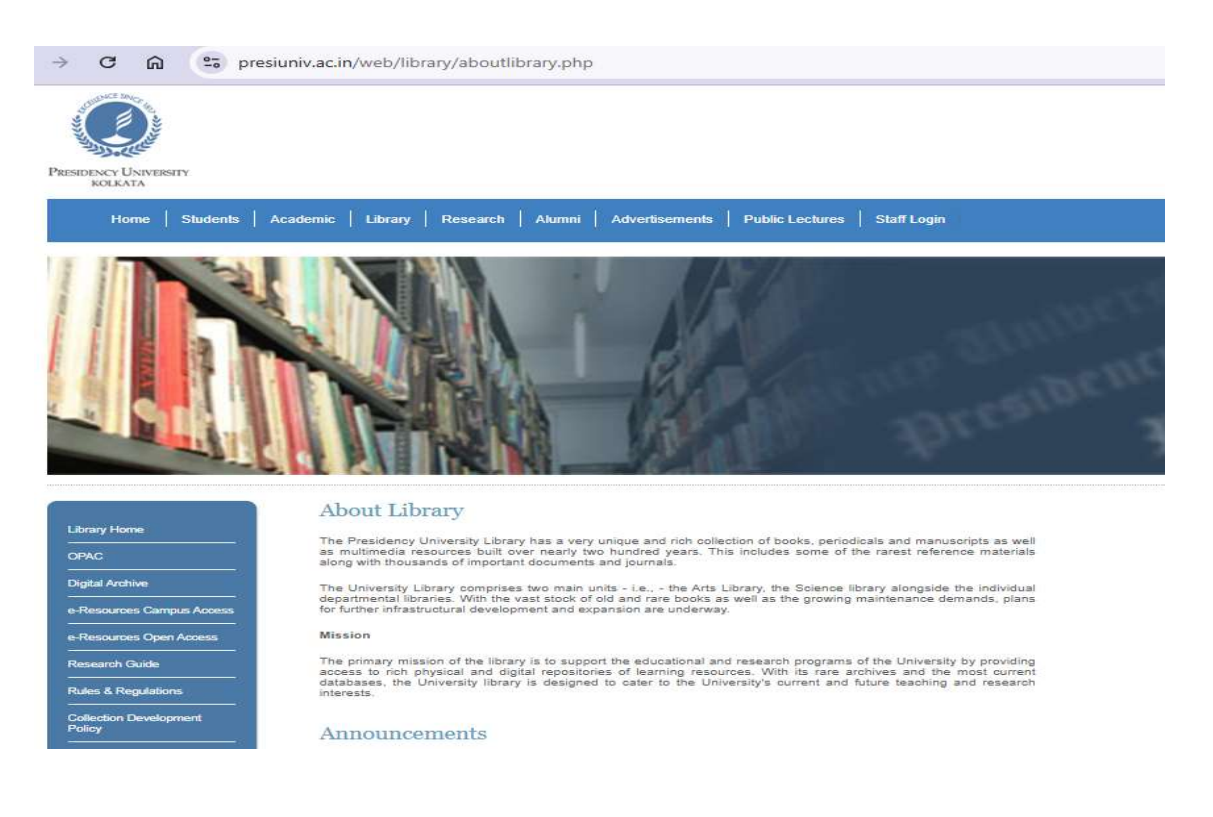

**Step-2.** Click on OPAC (on the left-hand side). By default, all users accessing OPAC will see a common interface and same set of menu option.

| → C 🎧 🖙 presiuniv.ac.in/web/                                         | /library/opac.php                                                        |
|----------------------------------------------------------------------|--------------------------------------------------------------------------|
| PRESIDENCY UNIVERSITY<br>KOLKATA                                     |                                                                          |
| Home   Students   Academic   Libra                                   | ary   Research   Alumni   Advertisements   Public Lectures   Staff Login |
|                                                                      |                                                                          |
| Library Hime<br>OPAC<br>Digital Archive<br>e-Resources Campus Access | Library OPAC                                                             |
| e-Resources Open Access                                              |                                                                          |
| Research Guide<br>————————————————————————————————————               |                                                                          |
| Collection Development<br>Policy                                     |                                                                          |
| Forms                                                                |                                                                          |
| Presidency University ETD-<br>Theses Repository                      |                                                                          |

Step 3. Click on Library OPAC. The following screen will appear.

| May be an imag | e o   Presidence                      | ny University     | Network Login      N     I     RESIDE     ONLINE PU | NCY U<br>KOLKA<br>LIBRAI |                           | RSIT)      | nga : a res                                               | Upload Thesis                                                                                              | A LEVEL AND A LEVEL                       |
|----------------|---------------------------------------|-------------------|-----------------------------------------------------|--------------------------|---------------------------|------------|-----------------------------------------------------------|----------------------------------------------------------------------------------------------------|-------------------------------------------|
| The            | emes <b>○</b> 1 <b>○</b> 2 <b>○</b> 3 |                   |                                                     |                          |                           | 6          | Login   Sel                                               | ect language                                                                                               | ✔  Sign                                   |
| A              | II material types                     | Books             | Journals and Serials                                | Question papers          | E-Books                   | Browse A-Z | Experts                                                   | Discussions                                                                                                |                                           |
| s              | earch<br>Search                       |                   |                                                     | Title                    | <b>•</b> ]+               |            |                                                           |                                                                                                    |                                           |
| Libi           | aved queries and que                  | eries in this ses | About the libra                                     | ary                      | About the<br>organization |            | You<br>you                                                | r library on<br>r mobile                                                                                   | 4                                         |
|                |                                       | 220               |                                                     |                          |                           | ~          | Access<br>Androi<br>downlo<br>Phone<br>http://v<br>Sand J | s library from your<br>id Phone/Tablet. You<br>bad the Android App<br>/Tablet from<br>www.verussolutions.t | can<br>from you<br>biz/androi<br>to my em |

Or, Users can directly click on the link: https://www.presiuniv.ac.in/web/library/opac.php

#### Login to OPAC:

Members of the Library can also login to the Library OPAC using the Login ID and password provided by the Library.

| Themes •         | About       | My Library        | Discussions       | Message                           | New arrival     | i Top st | tories 5  | Changin Se                                 | ect language                                                                                                | V) (Sign                       |
|------------------|-------------|-------------------|-------------------|-----------------------------------|-----------------|----------|-----------|--------------------------------------------|----------------------------------------------------------------------------------------------------|--------------------------------|
| All mate         | nal types   | Books             | Journals and Seri | als Questi                        | on papers       | E-Books  | Browse A- | Z Experts                                  | Discussions                                                                                                 |                                |
| Search<br>Search | man and pup | and in this cases |                   | Library<br>Presidence<br>Login Id | y University Li | brary 🕶  |           | - <b>-</b>                                 | ser Login l                                                                                                 | Inter                          |
| ibrary ti        | mings       | Ċ                 | About the I       | Password<br>It Forgot Pas         | sword?          | 5,       | 1         | You<br>you                                 | r library on<br>r mobile                                                                                    |                                |
|                  |             | ~                 | L                 | Login[Can                         | cel             | A        |           | Acces<br>Andro<br>down<br>Phone<br>http:// | s Ebrary from your<br>id Phone/Tablet, You<br>oad the Android App I<br>vTablet from<br>www.verussolutions.b | can<br>from your<br>xiz/androk |

**OPAC interface:** The following picture shows how to login to the OPAC interface as a user and the facilities that may be availed after login as a user.

| Thomas @1 02 03            | Mr Litrary Origins                                                                                                    | ions Vincean | New Jerth    | els - No da         | na Carba    | Light Sele                          | ict language                                                                                                    | ♥}thips ver                                  |
|----------------------------|----------------------------------------------------------------------------------------------------|--------------|--------------|---------------------|-------------|-------------------------------------|----------------------------------------------------------------------------------------------------|----------------------------------------------|
| All material types<br>Doay | My Check Only<br>My Representations                                                                                                    | Senah Que    | ution papers | E-Books             | Browse A.Z. | Equity                              | Ciscussions                                                                                                    |                                              |
| Search<br>Search           | Cut<br>My Suggestions For<br>Face Barry                                                                                                    | [Title       |              | • +                 |             |                                     |                                                                                                    |                                              |
| Seed game and game         | Any Personal Denaits<br>My Produces<br>My Personalis For Inter<br>University Loan<br>My Veschers<br>My Veschers<br>My Formerles<br>Statistics<br>Described My Circulation | se library   | Al           | pout the ganization | <u>i</u>    | Your<br>your<br>Actin to the second | library on<br>mobile<br>Braty line and<br>Prane Taket has<br>the information<br>Taket has<br>reconstructions<br>and information<br>and in my sectors | can<br>turn your<br>subsections<br>turn your |

#### 4. Search Strategies

Search strategies may be simple as well as advanced. Browsing is also one kind of search strategy used to retrieve documents with author, title, etc., in alphabetical order.

#### 4.1 Simple Search Strategies:

Through Simple Search Strategy, a user may search the library collection by the following options:

- Title,
- Author,
- Keywords,
- Classification Number, and
- Accession Number.

If one does not know which field has to be searched, a user may use the 'anywhere' option.

| 1.139.217.93:8080/newgenlibctxt/ |                                                                                                    |
|----------------------------------|----------------------------------------------------------------------------------------------------|
|                                  | Themes O1 • 2 • 3                                                                                                    |
|                                  | Home About My Library Discussions Message New arrivals Top stories Contact us                                                                                                    |
|                                  | All material types         Books         Journals and Serials         Question papers         E-Books         Doaj         Doaj         Browse A-Z         Experts           Discussions         Doaj         Doaj |
|                                  | Search Title +<br>Search Title                                                                                                    |
|                                  | Author       Saved queries and queries in this session       Subject       Keywords       Classification number                                                                                                    |
|                                  | Accession number<br>Anywhere                                                                                                    |

Note: All the search results are **arranged alphabetically based on 'Title Words' by default.** However, one can sort the search results by Authors (i.e., Surname of Authors), Date (Ascending) or Date (Descending) based on publication year.

#### a) Search using the 'Title' option

To find a book with the Title "A Shakespeare Manual", a user has to write the title in the search box and select the title option and then click on search. The result will be as follows:

arch?searchText=A+Shakespeare+manual+&Index=Title&SelectedUnixNames=&From=Library&ResultSetOffset=1&LibraryId=1&FormName=AII&

| hemes 01 02 themes Ab  | ONLINE PUBLIC ACCESS                                                         | Сата           | LOG  | UES                            | DEILES            | San and   |
|------------------------|------------------------------------------------------------------------------|----------------|------|--------------------------------|-------------------|-----------|
| hemes O1 O2<br>Home Ab | •3                                                                           |                |      |                                |                   | 2005      |
| Home Ab                |                                                                              |                |      | A Lo                           | gin   Select lang | uage 🗸 Is |
|                        | out My Library Discussions Message New arrivals                              | Top storie     |      | Contact u                      | 8                 |           |
| All material ty        | pes Books Journals and Serials Question papers E-E                           | looks [        | Doaj | Doaj                           | Browse A-Z        | Experts   |
| Discussions            | Doaj                                                                         | -              |      |                                |                   |           |
|                        |                                                                              |                |      |                                |                   |           |
| Search A Shal          | kespeare manual Title 🗸 🕇                                                    |                |      |                                |                   |           |
| Search                 |                                                                              |                |      |                                |                   |           |
| Save This Query        | Subscribe To RSS Feed<br>A Shakespeare manual /S. C. Sen Gupta               |                |      | Goo                            | Discover          | onto      |
|                        | Subjects: Shakespeare, William, - 1564-1616 - Critique et interprétation:    |                |      | Contract Contract Contraction  |                   |           |
| No Picture             | Publisher: : Oxford University Press Calcutta , 1977 ;                       |                |      | Springer Open Access documents |                   |           |
| Available              | Call number: E 822.33 Se55S                                                  |                |      | IEE                            |                   |           |
| -                      | Available At: Main Library -> Arts Library                                   |                |      | IEE                            | : Open Access doo | uments    |
|                        | Availability: O (Item Available)View Details                                 |                |      |                                |                   |           |
|                        | Reviews: ****** (0 reviews) Wew/Add reviews                                  |                |      | Ref                            | ine results       | by        |
|                        | Quick view 1   Tag This Record   Add To Favourites   Reserve This Item       |                |      | Sub                            | location          |           |
|                        | Pinit Record   Limail Record   Add Record To Butter(You can print all record | ras in butter) | 2    | Mair                           | Library (1)       |           |
|                        |                                                                              |                |      |                                |                   |           |
|                        |                                                                              |                |      | sne                            | iving location    | n         |

#### Searching Documents in Bengali languages

When searching for a Bengali document, it may be done both in Bengali and in English scripts since the title and author of Bengali documents are recorded in both languages.

For example if we write 'Matantare' or 'মতান্তরে' in the search box and select Title the search will retrieve the following book written in Bengali:

| Search mata   | Title +                                                                                                    |
|---------------|----------------------------------------------------------------------------------------------------|
| Search        |                                                                                                    |
| Saved queries | and queries in this session                                                                                                    |
| Back to searc | th results                                                                                                    |
|               | মতান্তরে মনান্তরে রবীন্দ্রনাথ/ সুব্রত রায়চৌধুরী দ্বারা সম্পাদিত                                                                    |
|               | Physical description: ২৩৬%                                                                                                    |
|               | Author(s): রায়চৌধুরী, সুব্রত (RoyChowdhury, Subrata);                                                                              |
|               | Subjects: বাংলা সাহিত্য; Bengali literature; বাংলা প্রবন্ধ; রবীল্রশাথ ঠাকুর; Bengali Essay;                                         |
| No Picture    | বাংলা সাহিত্য, Rabindranath Tagore;                                                                                                 |
| Available     | Publisher: পত্রলেখা কলকাতা ,২০১০;                                                                                                   |
|               | Call number: B 891.444 R813M;                                                                                                    |
|               | Type: Book                                                                                                    |
| 8             | Available At: Main Library -> Science Library, Main Library -> Arts Library                                                         |
|               | Availability: 🙆 View details                                                                                                    |
|               | Reviews: (0 reviews) View/Add reviews                                                                                               |
|               | Quick view 1   Tag This Record / Add To Favourites   Reservethis/tem                                                                |
|               | Print Record []   Email Record []   Add Record To Buffer(You can print all records in buffer) (You can print all records in buffer) |

| Holdings | For Librarians | (MARC Record | View and | Download) |
|----------|----------------|--------------|----------|-----------|
|----------|----------------|--------------|----------|-----------|

#### Download MARC Record

| Leader |                                                                    |
|--------|--------------------------------------------------------------------|
| 001    | ###86104385#                                                       |
| 008    | 180726 2010                                                        |
| 082    | 0 \$aB 891.444\$bR813M                                             |
| 100    | \$aরায়চৌধুরী, সুব্রত (RoyChowdhury, Subrata)                      |
| 245    | \$aমতান্তরে মনান্তরে রবীন্দ্রনাথ\$cসুরত রায়চৌধুরী দ্বারা সম্পাদিত |
| 246    | \$aMatantare manantare Rabindranath                                |
| 260    | \$bপত্রলেখা\$aকলকাতা\$c২০১০                                        |
| 300    | \$a২৩৬পৃ.                                                          |
| 600    | ৎনবাংলা সাহিত্য                                                    |

#### Searching Documents in Hindi languages

When searching for a Hindi document, it may be done both in Hindi and in English scripts since the title and author of Hindi documents are recorded in both languages.

For example if we write 'Akbari darbar' or 'अकबरी दरबार' in the search box and select Title the search will retrieve the following book written in Hindi:

| Search अकृब<br>Search | री दरबार ✓ +                                                                                                    |
|-----------------------|----------------------------------------------------------------------------------------------------|
| Saved queries         | and queries in this session                                                                                                    |
| Back to search        | ch results                                                                                                    |
|                       | अकबरी दरबार के हिन्दी कवि और रहीम/ बी. कैलाश सिंह                                                                                 |
|                       | Physical description: 184p.:                                                                                                    |
|                       | Subjects: आत्योचना (कवि);                                                                                                    |
| No Picture            | Publisher: कानपुर : अन्नपूर्णा प्रकाशन , 1999;                                                                                    |
| Available             | Call number: H 891.43109 Si64A;                                                                                                   |
|                       | Type: Book                                                                                                    |
| 1                     | Available At: Main Library -> Science Library                                                                                     |
|                       | Availability: O View details                                                                                                    |
|                       | Reviews: (0 reviews) 📖 View/Add reviews                                                                                           |
|                       | Quick view     Tag This Record /   Add To Favourites / Reservethis/tem                                                            |
|                       | Print Record 🗸   Email Record 🔀   Add Record To Buffer(You can print all records in buffer) (You can print all records in buffer) |
|                       |                                                                                                    |

| Holdings   | For Libra  | rians (MARC Record View and Download)                  |
|------------|------------|--------------------------------------------------------|
| Download I | MARC Recor | d                                                      |
| L          | eader      |                                                        |
|            | 008        | 160610 1999                                            |
|            | 082        | \$aH 891.43109\$bSi64A                                 |
|            | 100        | \$aसिंह, बी. कैलाम (Singh, B. Kailash)                 |
|            | 245        | 0\$aअकबरी दरबार के हिन्दी कवि और रहीम\$cबी. कैलाश सिंह |
|            | 246        | \$aAkbari darbar ke hindi-kavi aur rahim               |
|            | 260        | \$aकानपुर\$bअन्नपूर्णा प्रकाशन\$c1999                  |
|            | 300        | \$a184p.                                               |
|            | 650        | \$aआलोचना (कवि)                                        |

#### b) Search using the 'Subject' option

To find a book with the Subject "Physical Chemistry", a user has to write the title in the search box and select the title option and then click on search. The result will be as follows:

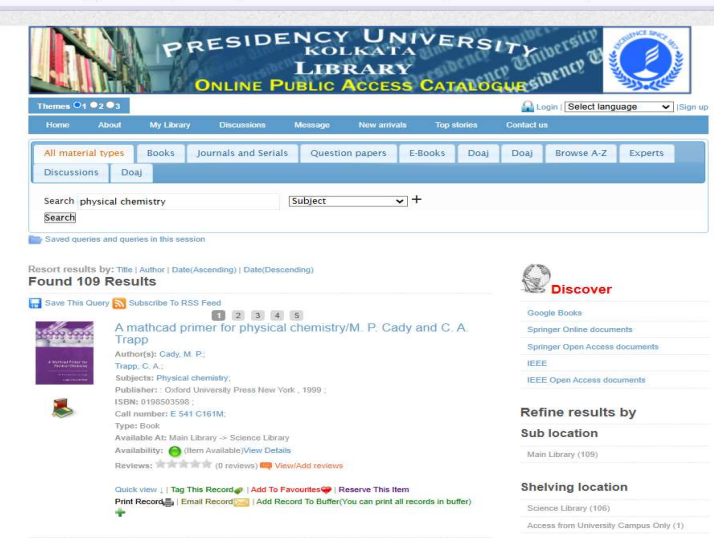

After clicking on the particular title, the user will get:

|                                                   | 321.3                                                                      | What was                                                                                                    |                                                                                                    | August 1 - 11                                                                                                    | Transfer U.A SA Sa                                                               |               | Contraction of Lands                                                          | Login (                                             | Select langu                          | iage 🔻 (Sign                                                        |
|---------------------------------------------------|----------------------------------------------------------------------------|----------------------------------------------------------------------------------------------------|----------------------------------------------------------------------------------------------------|----------------------------------------------------------------------------------------------------|----------------------------------------------------------------------------------|---------------|-------------------------------------------------------------------------------|-----------------------------------------------------|---------------------------------------|---------------------------------------------------------------------|
| ame                                               | About                                                                      | My Library                                                                                                    | Discussions                                                                                                    | Message                                                                                                    | New attival                                                                      | тор і         | itories Co                                                                    | intact us                                           |                                       |                                                                     |
| materia                                           | il types                                                                   | Books                                                                                                    | Journals and Seria                                                                                                    | ls Questi                                                                                                    | on papers                                                                        | E-Books       | Doaj D                                                                        | Doaj Bro                                            | wse A-Z                               | Experts                                                             |
| scussion                                          | 15 Doa                                                                     | a.//                                                                                                    |                                                                                                    |                                                                                                    |                                                                                  |               |                                                                               |                                                     |                                       |                                                                     |
| arch ph                                           | ysical che                                                                 | mistry                                                                                                    |                                                                                                    | Subject                                                                                                    | ~                                                                                | ]+            |                                                                               |                                                     |                                       |                                                                     |
| arch                                              |                                                                            |                                                                                                    |                                                                                                    |                                                                                                    |                                                                                  |               |                                                                               |                                                     |                                       |                                                                     |
| wed queri                                         | es and quer                                                                | ries in Dris sess                                                                                                    | ioti                                                                                                    |                                                                                                    |                                                                                  |               |                                                                               |                                                     |                                       |                                                                     |
| lack to se                                        | arch results                                                               | Next                                                                                                    |                                                                                                    |                                                                                                    |                                                                                  |               |                                                                               |                                                     |                                       |                                                                     |
| 5.00                                              | Am                                                                         | athcad pri                                                                                                    | mer for physica                                                                                                    | al chemistry                                                                                                    | // M. P. Ca                                                                      | dy and C      | A. Trapp                                                                      |                                                     |                                       |                                                                     |
| 13,222                                            | Phys                                                                       | icat descriptio                                                                                                    | n: x, 334p.,                                                                                                    |                                                                                                    |                                                                                  |               |                                                                               |                                                     |                                       |                                                                     |
|                                                   | Gene                                                                       | ral notes: Inck<br>orfal: Cade M                                                                                                    | ades free CD-ROM;                                                                                                    |                                                                                                    |                                                                                  |               |                                                                               |                                                     |                                       |                                                                     |
|                                                   | Trape                                                                      | , C.A.                                                                                                    | 1.1                                                                                                    |                                                                                                    |                                                                                  |               |                                                                               |                                                     |                                       |                                                                     |
|                                                   | ISBN                                                                       | 0198503598;                                                                                                    |                                                                                                    |                                                                                                    |                                                                                  |               |                                                                               |                                                     |                                       |                                                                     |
|                                                   | Subje                                                                      | ects: Physical o                                                                                                    | hemistry;                                                                                                    |                                                                                                    |                                                                                  |               |                                                                               |                                                     |                                       |                                                                     |
|                                                   | Publi                                                                      | after: Oxford                                                                                                    | University Press New 1<br>C161M                                                                                                    | (ork , 1999;                                                                                                    |                                                                                  |               |                                                                               |                                                     |                                       |                                                                     |
|                                                   | Type                                                                       | Book                                                                                                    | GIVIN,                                                                                                    |                                                                                                    |                                                                                  |               |                                                                               |                                                     |                                       |                                                                     |
|                                                   |                                                                            |                                                                                                    |                                                                                                    |                                                                                                    |                                                                                  |               |                                                                               |                                                     |                                       |                                                                     |
|                                                   | Avail                                                                      | able At: Main E                                                                                                    | ibrary -> Stience Libra                                                                                                    | нц                                                                                                    |                                                                                  |               |                                                                               |                                                     |                                       |                                                                     |
|                                                   | Avail<br>Avail                                                             | able At: Main i<br>ability: 🕜 Ve                                                                                                    | ibrary -> Science Libra<br>w details                                                                                                    | нà                                                                                                    |                                                                                  |               |                                                                               |                                                     |                                       |                                                                     |
|                                                   | Avail<br>Avail<br>Rovid                                                    | able At: Main I<br>ability: 🙆 Vie<br>swa: 🕯 🕯 🕯                                                                                                    | ibrary -> Sisience Libra<br>rw details<br>M M (0 reviews) 📫 V                                                                                                    | ny<br>New/Add reviews                                                                                                    |                                                                                  |               |                                                                               |                                                     |                                       |                                                                     |
|                                                   | Avail<br>Avail<br>Rovie                                                    | able At: Main I<br>ability: 💮 Ve<br>swa: 🐨 🖬                                                                                                    | library → Science Libra<br>w details<br>Ir III (0 reviews) <b>■</b> V                                                                                                    | ny<br>Yew/Add mvleve                                                                                                    |                                                                                  |               |                                                                               |                                                     |                                       |                                                                     |
|                                                   | Avail<br>Avail<br>Revie<br>Ouick<br>Print                                  | able At: Main L<br>ability: O Vie<br>twa: A A A A<br>tway   Tag Ti<br>Record:   Em                                                                                                    | ibrary -> Science Libra<br>nv details<br>In III (0 reviews) III V<br>his Record (1 Add To<br>all Record (2 Add R                                                                               | Favourites ()   Record To Buffer                                                                                                    | Reservethisitem<br>You can print all                                             | records in b  | ιδεή Γίνου ζαη οι                                                             | rint all records                                    | in buffer).de                         |                                                                     |
|                                                   | Avail<br>Avail<br>Revie<br>Duick<br>Print I                                | able At: Main I<br>ability: 🔞 Vie<br>twa: 🕯 Ar Ar Ar<br>twew (   Tag Ti<br>Record 📇   Em                                                                                                   | Ibrary -> Science Libra<br>w details<br>In In (0 reviews)                                                                                                    | Favourites () R<br>Favourites () R<br>Record To Buffer(                                                                                                    | Reservethisitem<br>You can print all                                             | records in by | iffer) (You can pi                                                            | rint all records                                    | in buller).                           |                                                                     |
|                                                   | Avail<br>Avail<br>Rovie<br>Ouick<br>Print                                  | abile At: Main E<br>ability: 😁 Vie<br>swa:<br>swa:<br>swa:<br>swa:<br>treever<br>i Tag Ti<br>Record<br>i Em                                                                                | ubrary → Science Libra<br>ew details<br>fr fit: (0 reviews) = V<br>his Record ( Add To<br>all Record ( Add To                                                                                  | Favourites 🍚   F<br>Favourites 🍚   F                                                                                                    | Reservethisitem<br>You can print all                                             | records in bu | iffer) (່າ່ວນ can pi                                                          | int all records                                     | in buffer).                           |                                                                     |
| Idings                                            | Avail<br>Avail<br>Revie<br>Duick<br>Print I                                | able At: Main E<br>ability: Ye<br>wa:<br>cvew (   Tag Ti<br>Record:   Em                                                                                                    | ubrary → Science Libra<br>nv details<br>Init (0 reviews) → V<br>his Record → (Add To)<br>all Record → (Add R<br>RC Record View ani                                                             | rew/Add reviews<br>Favourites () F<br>lacord To Buffer<br>d Download)                                                                                                    | Reservethisitem<br>You can print all                                             | records in bu | iffer) (You can pr                                                            | lint all records                                    | in buffer).                           |                                                                     |
| ldings                                            | Avail<br>Avail<br>Revie<br>Duck<br>Print I                                 | able At: Main E<br>ability: 💮 Ve<br>swe:<br>: veev     Tag TI<br>Record:   Em                                                                                                    | lbrary → Science Libra<br>rw defails<br>In IR (0 mnews) → V<br>his Record → (Add To<br>all Record → (Add R<br>RC Record View and                                                               | ny<br>Revolutes I Favourtes I F<br>Revolutes I F<br>Record To Buffer(<br>d Download)                                                                                                    | Reservethisitem<br>You can print all                                             | records in b  | ifler) (You can pi                                                            | int all records                                     | in buller)                            |                                                                     |
| idings<br>esiden                                  | Avail<br>Avail<br>Revie<br>Print I<br>For Lit                              | able At: Main L<br>ability: O Ve<br>swa: A A A A<br>swa: A A A A<br>swa: A A A A<br>swa: A A A A<br>swa: A A A A<br>Record A A A A A<br>Record A A A A A<br>A A A A A A A A<br>A A A A A A | Library → Science Libra<br>evy defails<br>his Record () (Add To<br>all Record () (Add R<br>RC Record View ani<br>RC Record View ani                                                            | my<br>Favourites ♥   F<br>lacord To Buffer(<br>d Dawniload)                                                                                                    | Reservethisitem<br>You can print all                                             | records in by | iffer) (You can pi                                                            | int all records                                     | in buffer).                           |                                                                     |
| ldings<br>residen                                 | Avail<br>Avail<br>Revie<br>Print I<br>For Lit                              | able At: Main L<br>ability: O Vie<br>swa:<br>veew     Tag TI<br>Record:   Em<br>orarians (MAI<br>ersity Libra                                                                              | Ibrary -> Science Libra<br>rov delaits<br>Friff (0 monoves) -> V<br>nis Record -> (Add Te<br>at Record -> (Add R<br>RC Record View ani                                                         | my<br>Favourites ♥   P<br>lecord To Buffer(<br>d Download)                                                                                                    | Reservethisitem<br>You can print all                                             | records in by | iffer) (You can pi                                                            | int all records                                     | in buffer).                           | _                                                                   |
| ldings<br>esiden<br>Bar co                        | Avail<br>Avail<br>Reviz<br>Quick<br>Print I<br>For Lit                     | able At: Main L<br>ableity: @ Vie<br>weg: ************************************                                                                                                    | Idrary - Science Libra<br>rev details<br>friff (0 renows) - V<br>his Record, - Add To<br>all Record - Add To<br>all Record View and<br>RC Record View and<br>try<br>Status                     | Pavountes P Favountes P Favoun | Reservethisitiem<br>You can print all                                            | records in bu | iffer) (You can pi<br>Material                                                | int all records                                     | in buller).                           |                                                                     |
| <mark>idings</mark><br>esiden<br>Bar co           | Avail<br>Avail<br>Reviz<br>Quick<br>Print I<br>For Lit                     | able At: Main L<br>ableithy:<br>vwa:<br>vwa:<br>vwa:<br>cview   Tag Th<br>Record:<br> Em<br>Drarians (MA)<br>ersity Libra<br>Accession<br>number                                           | Idrary - Science Libra<br>rev details<br>In (1 (1 monore) - V<br>Ins Record, - (Add Te<br>all Record - (Add Te<br>all Record View and<br>RC Record View and<br>Infy<br>Status                  | ing<br>Favourites ()   F<br>accord To Butter()<br>d Download)                                                                                                    | Reservethiaitem<br>You can print all<br>Location                                 | records in by | ifler) (You can pi<br>Material                                                | type                                                | in buller) 👘                          |                                                                     |
| idings<br>esiden<br>Bar co<br>S241                | Avail<br>Avail<br>Reviz<br>Outok<br>Print I<br>For Lit<br>Icy Unive<br>ide | able At: Main L<br>able Ity:<br>vwa:<br>vwa:<br>vww:<br>Tag Th<br>Record:<br>I Em<br>orarians (MA)<br>ersity Libra<br>Accession<br>number<br>S24153<br>E S21                               | Ikray - Science Likra<br>wordshak<br>Ikriff () renews) - V<br>his Record () Add To<br>Add To<br>RC Record () Add To<br>Add Record ()<br>Status<br>Availabl                                     | Investigation of the second to Buffer (<br>Becord To Buffer (<br>d Download)                                                                                                    | Reservethistern<br>You can print all<br>Location<br>In Library -<br>ence Library | records in by | iffer) (You can pi<br>Material<br>Book (P<br>Mitcrofi                         | type                                                | in buller) and                        | equest this m for check-                                            |
| sidings<br>residen<br>Bar co<br>S241              | Avail<br>Avail<br>Revie<br>Print I<br>For Lit<br>rcy Unive<br>ide          | able At: Main I<br>abbility: Very<br>very<br>very 1 Tag Ti<br>Record: 1 Em<br>orarians (MAI<br>ersity Libra<br>Accession<br>number<br>S24153<br>24153<br>24153<br>24153                    | Idray - Science Lina<br>we detain<br>in Record () Process) () () ()<br>in Record () () () () () () () () () () () () ()                                                                        | inar/Add rootous<br>Favourtes ()   F<br>accord To Buffer(<br>d Download)                                                                                                    | Reservethistem<br>You can print at<br>Location<br>in Library<br>ence Librar      | records in bu | lfer) (You can pr<br>Material<br>Book (P<br>Microfc<br>Electronic             | type<br>fint,<br>frm,<br>c, etc.)                   | in buller) 🛊<br>Reiter                | equest this<br>m for check-<br>out                                  |
| <mark>sidings</mark><br>residen<br>Bar co<br>S241 | Avail<br>Avail<br>Revie<br>Print I<br>For Lit<br>ide                       | able At: Main I<br>abbility: O Ve<br>www.c www.c www.c www.c www.c www.c www.c<br>orarians (MA)<br>ersity Libra<br>Accession<br>number<br>S24153<br>E341<br>C3100                          | Ikray - Science Linz<br>wordshi<br>Ikriff (0 recove) - V<br>his Record (- Add To<br>all Record (- Add To<br>all Record (- Add To<br>Add R<br>RC Record View ani<br>Add R<br>Status<br>Availabl | inar/Add roviewar<br>Favourites ()   F<br>accord To Buffer(<br>d Download)                                                                                                    | Reserve thatem                                                                   | records in bu | ffer) (You can pi<br>Material<br>Book (P<br>Microfic<br>Electronic            | type<br>frint,<br>orm,<br>c, etc.)                  | in buffer).<br>R<br>iter              | equest this<br>In for check-<br>out                                 |
| aldings<br>Bar co<br>S241                         | Avail<br>Avail<br>Revie<br>Dunck<br>Print I<br>For Lit<br>icy Unive<br>ide | able At: Main L<br>ability: We Ve<br>over 1 Tag Th<br>Record: Tem<br>orarians (MAI<br>ersity Libra<br>Accession<br>number<br>S24153<br>E 541<br>C161M<br>S24163                            | Ikray - Science Lina<br>we detain<br>fill () revews) - V<br>his Record () Add To<br>All Record () Add R<br>RC Record () Add R<br>RC Record View an<br>ary<br>Status<br>Availabl<br>Availabl    | ingui/Add rookeus<br>Favourites )   F<br>eccord To Buffer<br>d Download)                                                                                                    | Location                                                                         | records in by | iffer) (Yeu can pr<br>Material<br>Book (P<br>Microfc<br>Electronic<br>Book (P | type<br>trint,<br>yrm,<br>c, etc.)<br>trint,<br>yrm | in buller) <b>a</b><br>R<br>iter<br>R | equest this<br>in for check-<br>out<br>equest this<br>in for check- |

Users may further **narrow down their search** by using **Refine results** option given at the Right side of the search results using following options-

Shelving Location, Author, Subject, Nature of Publications, etc.

To know the real time availability of the desired learning material and its location, see the 'Available At' and 'Availability'.

|             | Top stories                 | Contact us                                        |                                        |                                                                           |
|-------------|-----------------------------|---------------------------------------------------|----------------------------------------|---------------------------------------------------------------------------|
| E-Boo       | oks Doaj                    | Doaj Browse                                       | A-Z Experts                            | Note:                                                                     |
| ⊡+<br>dy an | nd C. A. Tra                | pp                                                |                                        | Accession number: Unique<br>Identification Number of a<br>book/document.  |
|             |                             |                                                   |                                        | <b>Status:</b> If a document is available it will show Available.         |
|             |                             |                                                   |                                        | <b>Location:</b> If a book is available in the Arts Library, it will show |
| l records   | s in buffer) (You a         | can print all records in bu                       | ulfer)                                 | Arts Library in location.                                                 |
|             |                             |                                                   |                                        | Other locations are –                                                     |
| ><br>ry     | Mat<br>Boo<br>Mic<br>Electr | erial type<br>k (Print,<br>zoform,<br>onic, etc.) | Request this<br>item for check-<br>out | Science Library and different<br>Seminar Libraries.                       |
| ><br>ry     | Boo<br>Mic<br>Electr        | ok (Print,<br>proform,                            | Request this<br>item for check-<br>out |                                                                           |

• User may note down the title, author, accession number and call number of the desired books to trace them easily in the library.

#### Virtual bookshelf:

The 'Other Books in the rack' is the virtual bookshelf that will inform the users about *other related books* available in the Library based on the 'Title' selected.

| sidency Un | iversity Library         |           |                                         |                                                 |                                        |
|------------|--------------------------|-----------|-----------------------------------------|-------------------------------------------------|----------------------------------------|
| Bar code   | Accession<br>number      | Status    | Location                                | Material type                                   |                                        |
| \$24153    | S24153<br>E 541<br>C161M | Available | Main Library -><br>Science Library<br>💡 | Book (Print,<br>Microform,<br>Electronic, etc.) | Request this<br>item for check-<br>out |
| \$24187    | S24187<br>E 541<br>C161M | Available | Main Library -><br>Science Library      | Book (Print,<br>Microform,<br>Electronic etc.)  | Request this<br>item for check-<br>out |

#### Other books in the rack

|               | No Picture<br>Available | Physical<br>Chemistry | No Picture<br>Available | - Marine Carrier | No Picture<br>Available | No Picture<br>Available | Station of   |
|---------------|-------------------------|-----------------------|-------------------------|------------------|-------------------------|-------------------------|--------------|
| Physical      | Physical                | Concepts of           | Physical                | A mathcad        | Physical                | Elementary              | Introduction |
| Chemistry /   | Chemistry : a           | physical              | chemistry :             | primer for       | chemistry /             | physical                | to physical  |
| R. Stephen    | molecular               | chemistry /           | quanta,                 | physical         | Gilbert W.              | chemistry / S.          | chemistry /  |
| Berry, Stuart | approach /              | Jyotirmay             | matter, and             | chemistry / M.   | Castellan ;             | R. Palit                | Mark Ladd    |
| A. Rice and   | Donald A.               | Lahiri                | change /                | P. Cady and      | with a                  |                         |              |
| Ross Jhon     | McQuarrie               |                       | Peter Atkins,           | С. А. Тгарр      | foreword and            |                         |              |
|               | and John D.             |                       | Julio de                |                  | suggested               |                         |              |
|               | Simon                   |                       | Paula and               |                  | exercises by            |                         |              |
|               |                         |                       | Ronald                  |                  | V. M. Khanna,           |                         |              |
|               |                         |                       | Friedman                |                  | M. M. Kapoor            |                         |              |
|               |                         |                       |                         |                  | and V. P.               |                         |              |

Sharma

#### c) Browsing

When a user **doesn't know the particular 'Title' or 'Autho**r' of the learning resources or if the user wants to explore the different resources available, he/she **may browse the whole database with Subject, Author and Title as shown** below

|                        |                      | P               | RESIDE             |                      | ( UN<br>LKAT<br>RAR <sup>V</sup><br>Acces | IIVE<br>A<br>Y<br>S CAT | RS      | ITY        | encp D              |            |
|------------------------|----------------------|-----------------|--------------------|----------------------|-------------------------------------------|-------------------------|---------|------------|---------------------|------------|
| Themes 01              | 02 03                |                 |                    |                      |                                           |                         |         | 🔒 Log      | in   Select languag | je 🗸  Sign |
| Home                   | About                | My Library      | Discussions        | Message              | New arriva                                | ls Top :                | slories | Contact us |                     |            |
| All mater<br>Discussio | ial types<br>Ins Doa | Books           | Journals and Seria | ls Questi            | on papers                                 | E-Books                 | Doaj    | Doaj       | Browse A-Z          | Experts    |
| Search                 |                      |                 |                    | Author<br>Author     |                                           | Browse                  |         |            |                     |            |
| Saved que              | ries and quer        | ies in this ses | sion               | Subject<br>Uniform t | itles/Series                              |                         | )       |            |                     |            |
| v Arnvals              |                      |                 |                    |                      |                                           | 1                       |         |            |                     |            |
|                        |                      |                 |                    | ~                    |                                           | /                       |         |            |                     |            |

#### Example of browsing with the Last name – Chakraborty

|                                  |                                                                      | ONLINE P            |          | CCESS        | CATALO      | GURSI     | bency D            |              |
|----------------------------------|----------------------------------------------------------------------|---------------------|----------|--------------|-------------|-----------|--------------------|--------------|
| mes <mark>O</mark> 1             | • 2 • 3                                                              |                     |          |              |             | O Lo      | gin   Select langu | lage 🗸  Sigr |
| ome                              | About My Library                                                     | Discussions         | Message  | New arrivals | Top stories | Contact u | 3                  |              |
| l materi<br>scussio              | al types Books J<br>ns Doaj                                          | ournals and Serials | Question | papers E     | Books Doaj  | Doaj      | Browse A-Z         | Experts      |
| arch C                           | hakraborty                                                           |                     | Author   | ~            | rowse       |           |                    |              |
| nd 54                            | Results                                                              |                     |          | 1 2          |             |           |                    |              |
| #                                |                                                                      | Name                |          |              | Тур         | 0         | Numbe              | r Of Records |
| 1                                | Chakraborty , S. C.                                                  |                     |          |              | Personal Na | ne        |                    | 1            |
| 2                                | Chakraborty ,Bidyut                                                  |                     |          |              | Personal Na | ne        |                    | 0            |
| 3                                | Chakraborty Subhas Rai                                               | njan                |          |              | Personal Na | ne        |                    | 1            |
| 4                                | Chakraborty Subhas Rai                                               | njan, ed.           |          |              | Personal Na | ne        |                    | 1            |
| 5                                | Chakraborty, Achin                                                   |                     |          |              | Personal Na | ne        |                    | 1            |
| 6                                | Chakraborty, Alpana                                                  |                     |          |              | Personal Na | ne        |                    | 2            |
| 7                                | Chakraborty, Aranb                                                   |                     |          |              | Personal Na | ne        |                    | 0            |
| 8                                | Chakraborty, Arnab                                                   |                     |          |              | Personal Na | ne        |                    | 2            |
| 9                                | Chakraborty, Ashis K.                                                |                     |          |              | Personal Na | ne        |                    | 0            |
|                                  | Chakraborty, Ashis Kumi                                              | ar                  |          |              | Personal Na | ne        |                    | 1            |
| 10                               | Chakraborty, B. C.                                                   |                     |          |              | Personal Na | ne        |                    | 3            |
| 10                               | Chakraborty, B.C.                                                    |                     |          |              | Personal Na | ne        |                    | 0            |
| 10<br>11<br>12                   |                                                                      |                     |          |              | Personal Na | ne        |                    | 1            |
| 10<br>11<br>12<br>13             | Chakraborty, Bidyut                                                  |                     |          |              |             |           |                    |              |
| 10<br>11<br>12<br>13<br>14       | Chakraborty, Bidyut<br>Chakraborty, Bimal                            |                     |          |              | Personal Na | ne        |                    | 1            |
| 10<br>11<br>12<br>13<br>14<br>15 | Chakraborty, Bidyut<br>Chakraborty, Bimal<br>Chakraborty, Bishwanatt | i                   |          |              | Personal Na | ne        |                    | 2            |

#### 4.2 Advanced Search Strategies:

In an advanced search strategy, some techniques are used to broaden or to shorten the searches. Advanced search techniques include Boolean Search, Proximity Search, etc.

a) **Boolean Search** - Besides the aforementioned simple search options, one can use Boolean Search Operators by clicking on the + sign

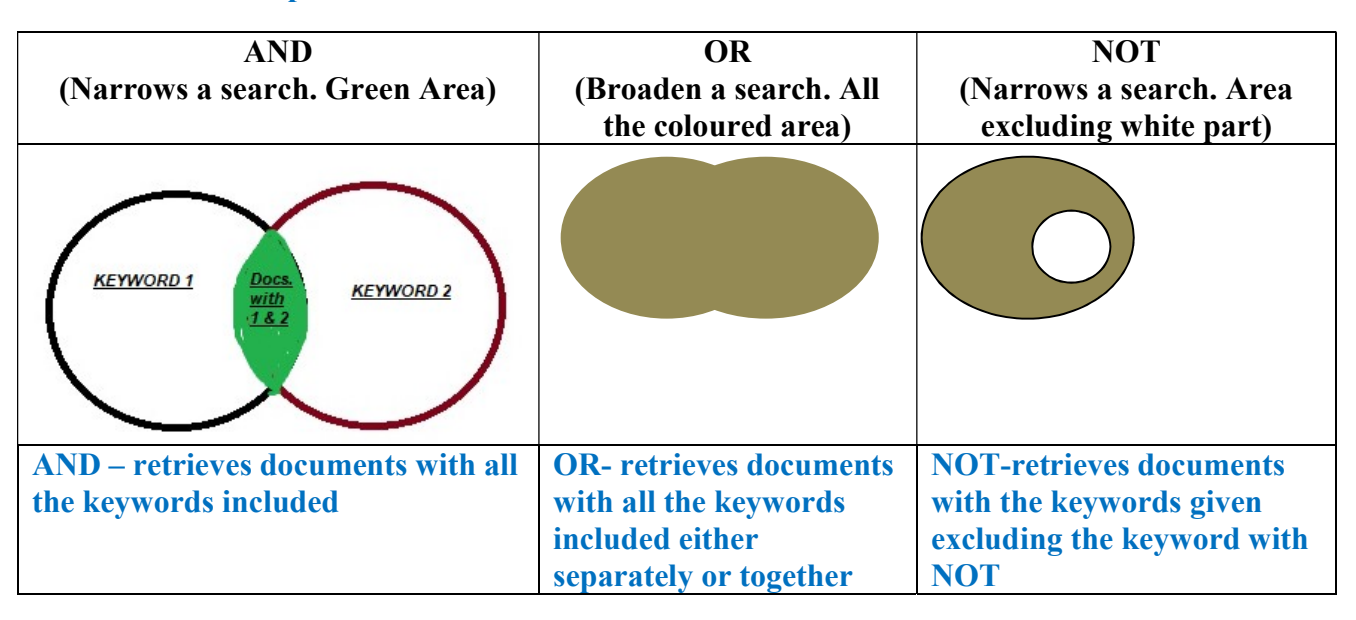

**Boolean Operators are** – AND, OR and NOT

And – when documents with two or more keywords are to be retrieved

**For ex.** Organic AND Chemistry in Title (Advanced Search)– will retrieve all the books having both the keywords in their title

|                     | rganic Title +                                                                                                    |
|---------------------|----------------------------------------------------------------------------------------------------|
| Search<br>Saved que | ries and queries in this session                                                                                                    |
| sort resu           | by: Title   Author   Date(Ascending)   Date(Descending)<br>68 Results                                                                    |
| Save This           | Query 🔝 Subscribe To RSS Feed                                                                                                    |
| MAR SECTO           | 3000 solved problems in organic chemistry/Estelle K. Meislich,<br>Herbert Meislich and Joseph Sharefkin                                  |
| INCOME (BITMEST     | Author(s): Meislich, Estelle K_                                                                                                    |
|                     | Meislich, Herbert, Sharefkin, Joseph;<br>Subjects: Chemistry, OrganicProblems, exercises, etc. Organic chemistry;                        |
|                     | Publisher: New Delhi : Tata McGraw-Hill Education , 1994 ;                                                                               |
| 5                   | ISBN: 9780070085268 ;                                                                                                    |
|                     |                                                                                                    |
|                     | Call number: E 540 G564S;                                                                                                    |
|                     | Call number: E 540 G564S;<br>Type: Book                                                                                                  |
| ۲                   | Call number: E 540 G564S;<br>Type: Book<br>Available At: Main Library -> Science Library                                                 |
|                     | Call number: E 540 G564S;<br>Type: Book<br>Available At: Main Library -> Science Library<br>Availability: O (Item Available)View Details |

It is to be noted that- if 'Organic Chemistry' is written together in one box only (Simple Search), books with Organic Chemistry with these words exactly in the order given will be retrieved.

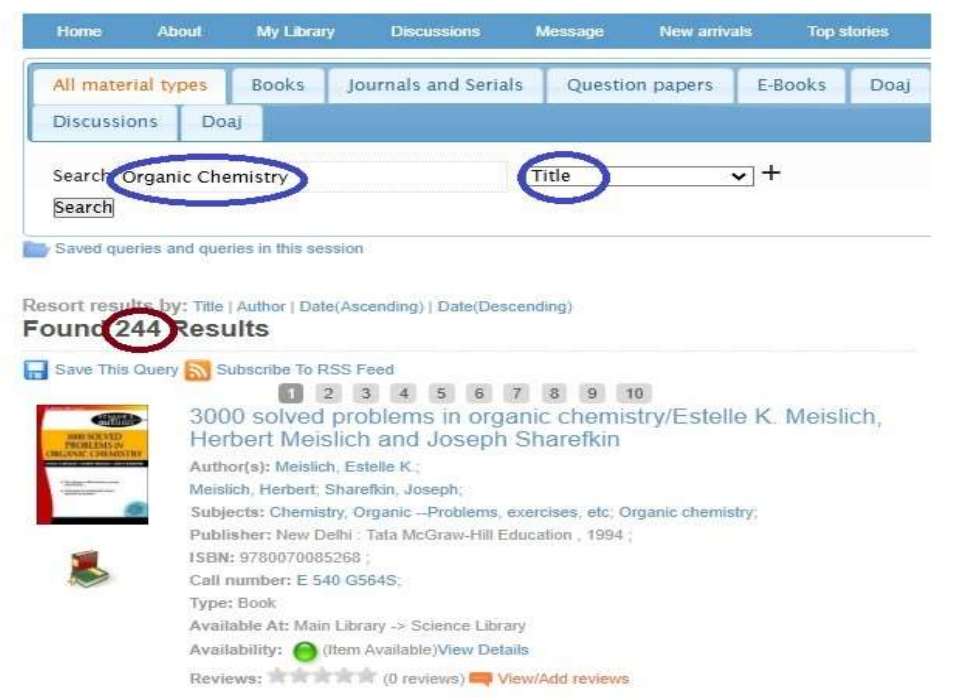

**OR-** When OR is used, documents with either of the terms or both the terms will be retrieved.

|                                |                                                                                              | 1 Lann                               |                    |                |                                          |
|--------------------------------|----------------------------------------------------------------------------------------------|--------------------------------------|--------------------|----------------|------------------------------------------|
| OR 🗸 Search                    | Philosophy                                                                                   | Title                                |                    | ↓ + -          |                                          |
| Search                         |                                                                                              |                                      |                    |                |                                          |
| Saved queries an               | d queries in this session                                                                    |                                      |                    |                |                                          |
| esort results by:<br>ound 1955 | Title   Author   Date(Ascending)   I<br>Results                                              | Date(Descending)                     |                    |                | Discover                                 |
| Save This Query                | Subscribe To RSS Feed                                                                        |                                      |                    |                | Conde Books (37/3)                       |
| 2 3 4                          | 5 6 7 8 9 10 1<br>21 22 23                                                                   | 11 12 13 14 15<br>24 25 79           | 16 17 18           | 19 20          | Springer Online documents                |
|                                | 9250 objective type (m<br>Sociology/Gonal K, Pu                                              | ultiple-choice) experience           | cted question      | on on          | Springer Open Access documents           |
|                                | Author(s): Puri, Gopal K.:                                                                   | in and onanaja man                   |                    |                | IEEE                                     |
| No Picture                     | Wanchoo, Shailaja,                                                                           |                                      |                    |                | IEEE Open Access documents               |
| Available                      | Edition: 8th ed. ;<br>Subjects: Objective type question<br>Publisher: New Delhi - IIMS Publi | -Sociology,<br>cations , 2004-2005 ; |                    |                | Refine results by                        |
|                                | ISBN: 8176030570 ;<br>Call number: CG/E 301 P973N:                                           |                                      |                    |                | Sub location                             |
|                                | Type: Book                                                                                   |                                      |                    |                | Main Library (1955)                      |
|                                | Available At: Main Library -> Arts                                                           | Library                              |                    |                |                                          |
|                                | Availability: 🔴 (Item Available)                                                             | /iew Details                         |                    |                | Shelving leastion                        |
|                                | Reviews: (0 review                                                                           | vs) 📫 View/Add reviews               |                    |                | Sherving location                        |
|                                | Quick view     Tag This Record                                                               | Add To Favourites 💝   Reser          | rve This Item      |                | Arts Library (1,486)                     |
|                                | Print Record                                                                                 | Add Record To Buffer(You             | can print all reco | rds in buffer) | Science Library (413)                    |
|                                | T                                                                                            |                                      |                    |                | Access from University Campus Only (59   |
|                                |                                                                                              |                                      |                    |                | 2nd Campus (New Town) - Tower 2 (24)     |
|                                | A brief history of analyt                                                                    | ic philosophy from E                 | Queeoll to         |                | Seminar Library - English (18)           |
| 1411                           | Rawls/Stephen P. Sch                                                                         | wartz                                | NU33CH LU          |                | Seminar Library - History (15)           |
| The Day                        | Author(s): Schwartz, Stephen P,                                                              |                                      |                    |                | Seminar Library - Political Science (13) |
| (JSO)                          | Subjects: Analysis ; Philosophy, A                                                           | analyfische Philosophie;             |                    |                | Seminar Library - Philosophy (10)        |
| PA                             | Publisher: Chichester : Wiley-Bla<br>ISBN: 9780470672082                                     | ckwell, 2012;                        |                    |                | Seminar Library - Sociology (8)          |
|                                | Call number: E 146 409 Sch9B,                                                                |                                      |                    |                | (3)                                      |
| 2                              | Type: Book                                                                                   |                                      |                    |                | 275                                      |
|                                | Available At: Main Library -> Arts                                                           | Library                              |                    |                | Author                                   |
|                                | Daviewer (0 minut                                                                            | Mountant residence                   |                    |                | Aution                                   |
|                                | neviews; m m m m m (0 levier                                                                 | view/Add tevieW5                     |                    |                | Giddens, Anthony (13)                    |
|                                | Quick view 1   Tag This Record                                                               | Add To Favourites 💝   Reser          | rve This Item      |                | Copleston, Frederick (10)                |
|                                |                                                                                              |                                      |                    |                |                                          |
|                                | Print Record                                                                                 | Add Record To Buffer(You             | can print all reco | rds in buffer) | Weber, Max (10)                          |

**NOT-** is used to exclude the documents with a term not required

|                             | ONLINE PUBLIC ACCESS CATALOG                                                                                                    |                                                                                                    |
|-----------------------------|----------------------------------------------------------------------------------------------------|----------------------------------------------------------------------------------------------------|
| Themes 🔍 1 🔍                | 2 • 3                                                                                                    | 🔒 Login   Select language 🛛 🗸  S                                                                                                    |
| Home                        | About My Library Discussions Message New arrivals Top stories                                                                                                    | Contact us                                                                                                    |
| All material<br>Discussions | types Books Journals and Serials Question papers E-Books Doaj                                                                                                    | Doaj Browse A-Z Experts                                                                                                    |
| Search Engl                 | ish Literature Title +<br>arch Rogers, Pat Author + -                                                                                                    |                                                                                                    |
| sort results<br>ound 137    | by: Title   Author   Date(Ascending)   Date(Descending) ' Results                                                                                                    | Discover                                                                                                    |
| Save This Qu                | Subscribe To RSS Feed                                                                                                    | Google Books (5867)                                                                                                    |
|                             | A chronology of English literature/Martin Gray                                                                                                    | Springer Online documents                                                                                                    |
| In a second                 | Author(s): Gray, Martin;                                                                                                    | Springer Open Access documents                                                                                                    |
|                             | Subjects: English literature - Chronology;                                                                                                    |                                                                                                    |
|                             |                                                                                                    | IFFE                                                                                                    |
| 100000                      | Publisher: Essex : Longman , 1989 ;                                                                                                    | IEEE                                                                                                    |
|                             | Publisher: Essex : Longman , 1989 ;<br>ISBN: 058205141X ;<br>Call number: R/E 820.9 G791C;                                                                                                    | IEEE<br>IEEE Open Access documents                                                                                                    |
|                             | Publisher: Essex : Longman , 1989 ;<br>ISBN: 058205141X ;<br>Call number: R/E 820.9 G791C;<br>Type: Book                                                                                                    | IEEE<br>IEEE Open Access documents                                                                                                    |
|                             | Publisher: Essex : Longman , 1989 ;<br>ISBN: 058205141X ;<br>Call number: R/E 820.9 G791C;<br>Type: Book<br>Available At: Main Library -> Arts Library                                                                                                    | IEEE IEEE Open Access documents Refine results by                                                                                                    |
| <b>8</b>                    | Publisher: Essex : Longman , 1989 ;<br>ISBN: 058205141X ;<br>Call number: R/E 820.9 G791C;<br>Type: Book<br>Available At: Main Library -> Arts Library<br>Availability: O(Item Available)View Details                                                                                                    | IEEE<br>IEEE Open Access documents<br>Refine results by<br>Sub location                                                                                                    |
|                             | Publisher: Essex : Longman , 1989 ;<br>ISBN: 058205141X ;<br>Call number: R/E 820.9 G791C;<br>Type: Book<br>Available At: Main Library -> Arts Library<br>Availability: (item Available)View Details<br>Reviews: (0 reviews) View/Add reviews                                                                                                    | IEEE<br>IEEE Open Access documents<br>Refine results by<br>Sub location                                                                                                    |
|                             | Publisher: Essex : Longman , 1989 ;<br>ISBN: 058205141X ;<br>Call number: R/E 820.9 G791C;<br>Type: Book<br>Available At: Main Library -> Arts Library<br>Available At: Main Library -> Arts Library<br>Available At: Main Library -> Arts Library<br>Available Itime (0 reviews) View/Add reviews<br>Quick view   Tag This Record (Add To Favourites) Reserve This Item                                                                                                    | IEEE<br>IEEE Open Access documents<br>Refine results by<br>Sub location<br>Main Library (137)                                                                                                    |
|                             | Publisher: Essex : Longman , 1989 ;<br>ISBN: 058205141X ;<br>Call number: R/E 820.9 G791C;<br>Type: Book<br>Available At: Main Library -> Arts Library<br>Available At: Main Library -> Arts Library<br>Available At: Main Library -> Arts Library<br>Available Itime (0 reviews) View/Add reviews<br>Quick view ]   Tag This Record // Add To Favourites   Reserve This Item<br>Print Record   Email Record // Add Record To Buffer(You can print all records in buffer)                                                                                                    | IEEE<br>IEEE Open Access documents<br>Refine results by<br>Sub location<br>Main Library (137)                                                                                                    |
| ***                         | Publisher: Essex : Longman , 1989 ;<br>ISBN: 058205141X ;<br>Call number: R/E 820.9 G791C;<br>Type: Book<br>Available At: Main Library -> Arts Library<br>Available At: Main Library -> Arts Library<br>Attack At the Available At: Main Library -> Arts Library<br>Attack At the Available At the Available At t                                   | IEEE<br>IEEE Open Access documents<br>Refine results by<br>Sub location<br>Main Library (137)<br>Shelving location                                                                                                    |
|                             | Publisher: Essex : Longman , 1989 ;<br>ISBN: 058205141X ;<br>Call number: R/E 820.9 G791C;<br>Type: Book<br>Available At: Main Library -> Arts Library<br>Available At: Main Library -> Arts Library<br>Available                | IEEE<br>IEEE Open Access documents<br>Refine results by<br>Sub location<br>Main Library (137)<br>Shelving location<br>Arts Library (100)                                                                                                    |
|                             | Publisher: Essex : Longman , 1989 ;<br>ISBN: 058205141X ;<br>Call number: R/E 820.9 G791C;<br>Type: Book<br>Available At: Main Library -> Arts Library<br>Available At: Main Library -> Arts Library<br>Availability: (Item Available)View Details<br>Reviews: (Item Available)View Details<br>Reviews: (Item Avail     | IEEE<br>IEEE Open Access documents<br>Refine results by<br>Sub location<br>Main Library (137)<br>Shelving location<br>Arts Library (100)<br>Seminar Library - English (16)                                                                                                    |
|                             | Publisher: Essex : Longman , 1989 ;<br>ISBN: 058205141X ;<br>Call number: R/E 820.9 G791C;<br>Type: Book<br>Available At: Main Library -> Arts Library<br>Availability: (Item Available)View Details<br>Reviews: (Item Available)View Details<br>Reviews: (Item Available)Views: (Item Available)Views<br>Reviews: (Item Available)Views: (Item Available)Views<br>Reviews: (Item Available)Views<br>Reviews: (Item Available)Views<br>Reviews     | IEEE<br>IEEE Open Access documents<br>Refine results by<br>Sub location<br>Main Library (137)<br>Shelving location<br>Arts Library (100)<br>Seminar Library - English (16)<br>Science Library (10)                                                                                  |
|                             | Publisher: Essex : Longman , 1989 ;<br>ISBN: 058205141X ;<br>Call number: R/E 820.9 G791C;<br>Type: Book<br>Available At: Main Library -> Arts Library<br>Availability: (Item Available)View Details<br>Reviews: (Item Available)View Details<br>Reviews: (Item Available)Views<br>Reviews: (Item Available)Views<br>Reviews: (Item Available)Views<br>Reviews: (Item Available)Views<br>Reviews: (Item Available)Views<br>Reviews: (Item Available)Views<br>Reviews: (Item Available)Views<br>Reviews: (Item Available)Views<br>Rev | IEEE IEEE Open Access documents Refine results by Sub location Main Library (137) Shelving location Arts Library (100) Seminar Library - English (16) Science Library (10)                                                                                                    |
|                             | Publisher: Essex : Longman , 1989 ;<br>ISBN: 058205141X ;<br>Call number: R/E 820.9 G791C;<br>Type: Book<br>Available At: Main Library -> Arts Library<br>Availability: (Item Available)View Details<br>Reviews: (Item Available)View Details<br>Reviews: (Item Available)Views: (Item Available)Views<br>Reviews: (Item Available)Views: (Item Available)Views<br>Reviews: (Item Available)Views: (Item Available)Views<br>Reviews: (Item Available)Views: (Item Available)Views<br>Reviews: (Item Available)Views: (Item Available)Views<br>Reviews: (Item Available)Views: (Item Available)Views<br>Reviews: (Item Available)Views: (Item Available)Views<br>Reviews: (Item Available)Views: (Item Available)Views<br>Reviews: (Item Available)Views: (Item Available)Views             | IEEE<br>IEEE Open Access documents<br>Refine results by<br>Sub location<br>Main Library (137)<br>Shelving location<br>Arts Library (100)<br>Seminar Library - English (16)<br>Science Library (10)<br>2nd Campus (New Town) - Tower 2 (7)                                           |
| No Picture<br>Available     | Publisher: Essex : Longman , 1989 ;<br>ISBN: 058205141X ;<br>Call number: R/E 820.9 G791C;<br>Type: Book<br>Available At: Main Library -> Arts Library<br>Availability: (Item Available)View Details<br>Reviews: (Item Available)View Details<br>Reviews: (Item Available)Views: (Item Available)Views: (Item Available)V                               | IEEE<br>IEEE Open Access documents<br>Refine results by<br>Sub location<br>Main Library (137)<br>Shelving location<br>Arts Library (100)<br>Seminar Library - English (16)<br>Science Library (10)<br>2nd Campus (New Town) - Tower 2 (7)<br>Access from University Campus Only (5) |

Here books on English literature will be retrieved excluding the books by the author Rogers, Pat.

#### **b)** Truncation search:

A truncation search is a search technique that finds in which, the search is conducted for different forms of a word having the same common root.

Example: Catalogue / Catalog/Cataloguing- documents with both the spelling can be retrieved using "catalog"

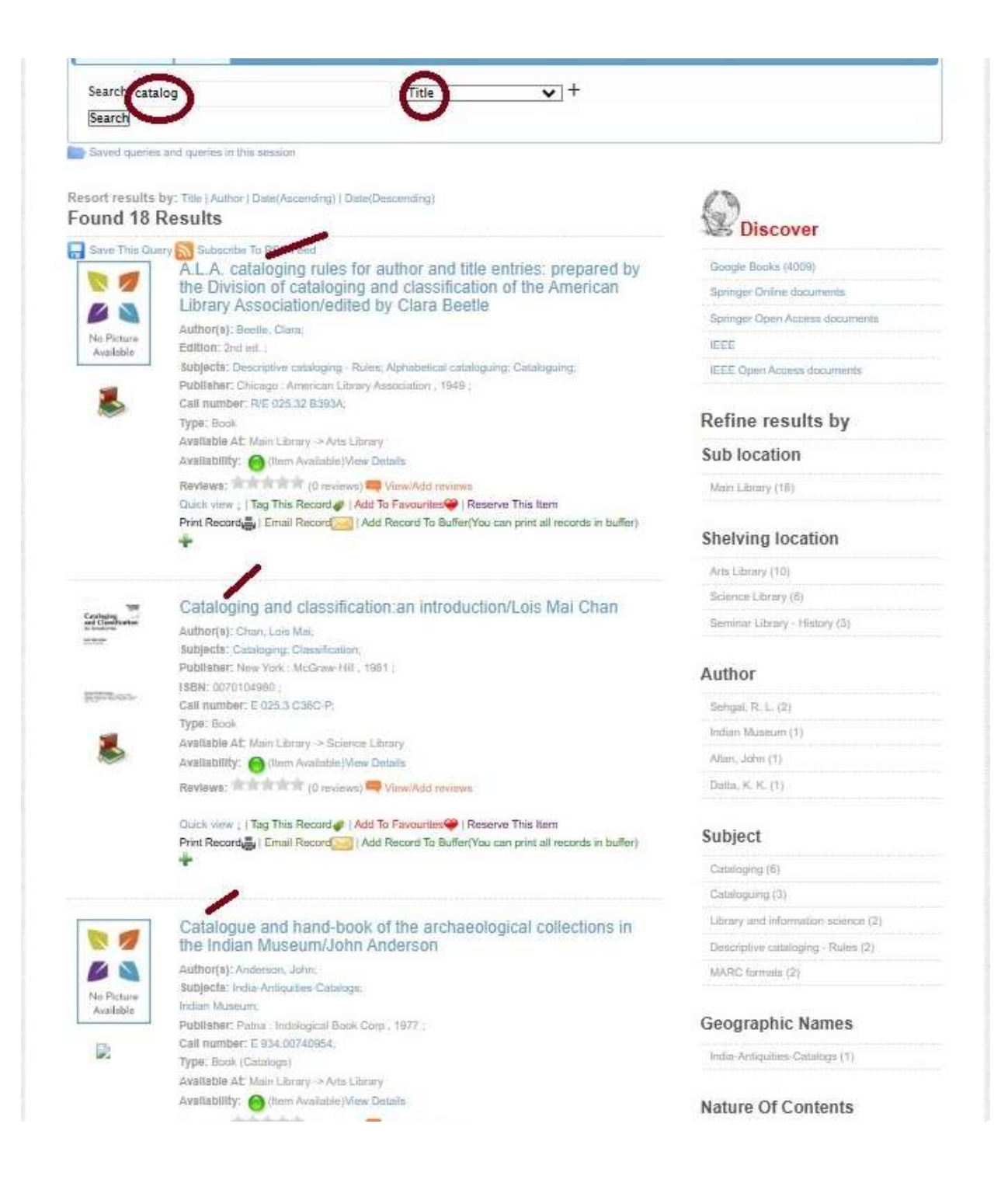

#### **Exercises:**

- a) What will be the search strategy to retrieve documents with-
  - 1) Keywords: Dictionary, Statistics both in Title
  - 2) program, programme, programming anywhere
  - 3) Bengali Literature by Rabindranath Tagore excluding the poem
  - 4) Search books on हिन्दी कविता by सरस्वती भल्ला
- b) Browse and find what books by the author William Shakespeare are available.

#### **References:**

- 1. https://egyankosh.ac.in/bitstream/123456789/26257/1/Unit-3.pdf
- 2. <u>https://library.adhl.africa/bitstream/handle/123456789/2145/module3.pdf?sequence</u>

<u>=7&isAllowed=y</u>